## \*課程資訊查詢步驟 Steps to search for course information

步驟1:點擊【公開資訊】→【訪客主選單】→【A0428S—各種課表查詢】進入查詢課程頁面。 Step 1: Click【Public Information】→【Guest】→【A0428S—Course Catalog】 to enter the page.

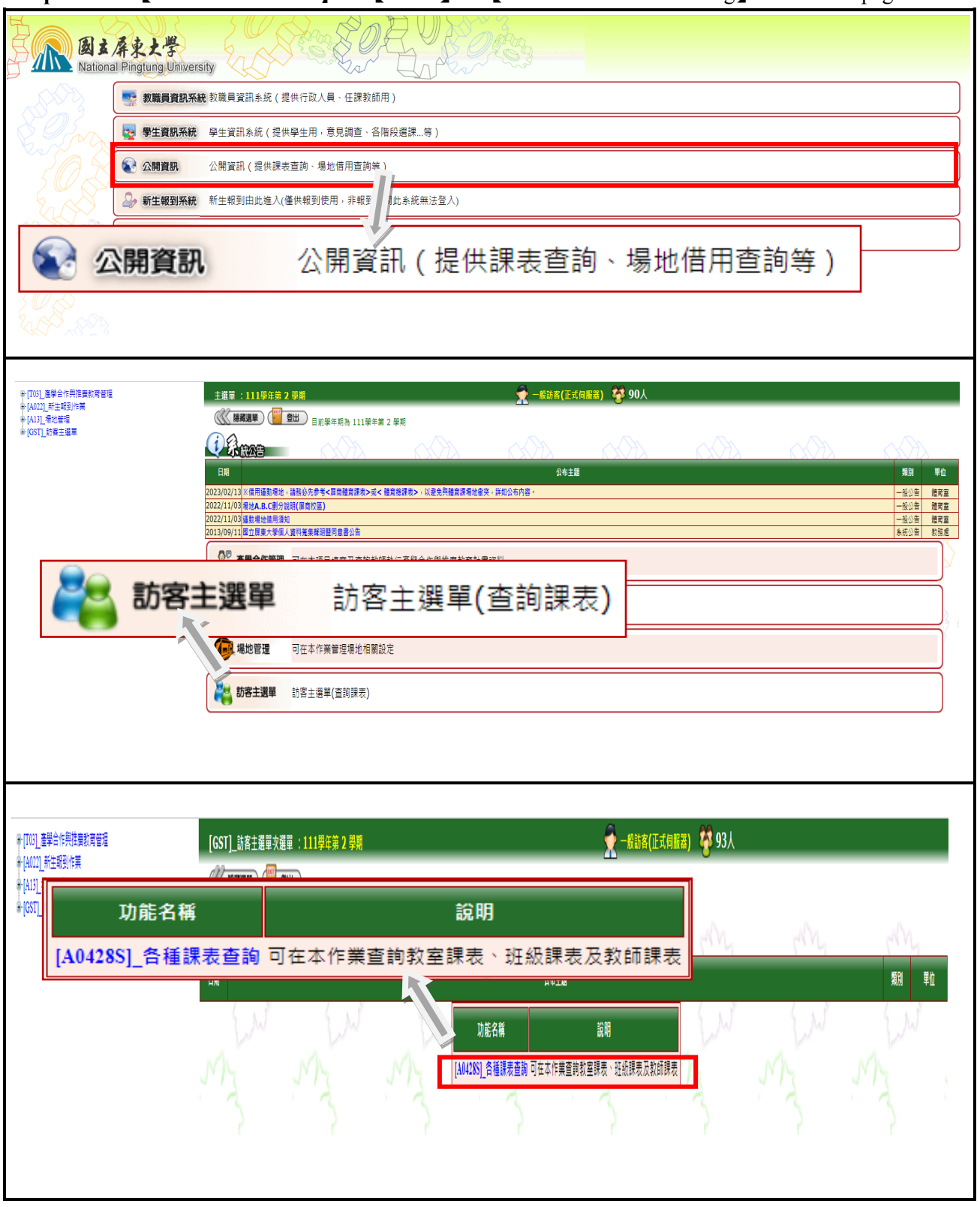

## 步驟 2:針對<u>學年度、系所、科目名稱、學制、全英授課課程</u>等進階查詢課程。

Step 2: Courses can be advanced inquired about the <u>academic year</u>, <u>department</u>, <u>course name</u>, <u>academic system</u>, <u>EMI courses</u> etc.

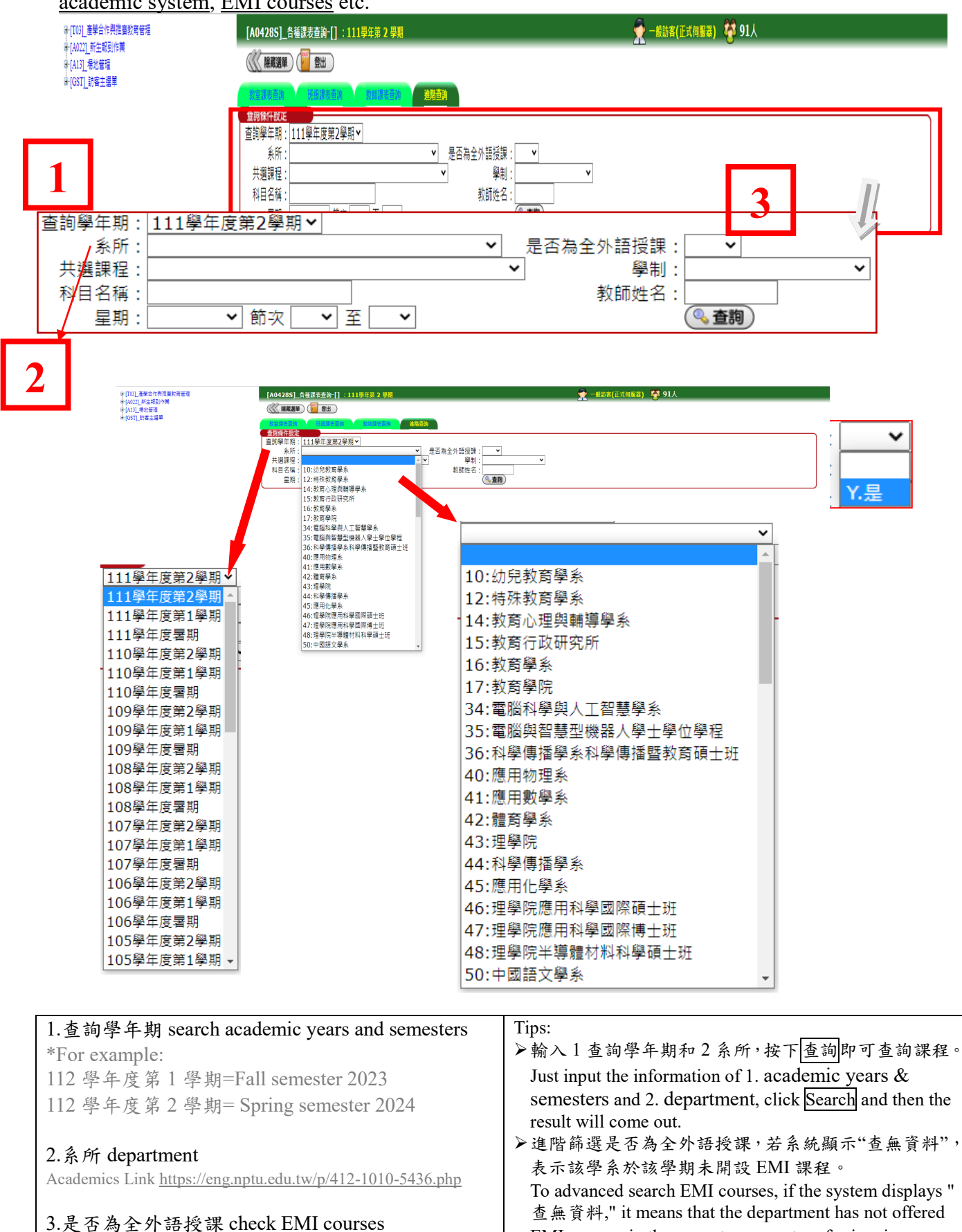